Instant Enrollment Guide

1.)Go to <u>CSCC CougarWeb</u> or type: <u>http://cougarweb.cscc.edu</u>

## 2.)Click the button: CougarWeb for Continuing Education

|                                                                                                    |                                                  |                                                                                                    | eb.                |
|----------------------------------------------------------------------------------------------------|--------------------------------------------------|----------------------------------------------------------------------------------------------------|--------------------|
| Icome Guest!<br>Please select an entry point by clicking the CougarWeb<br>for Students, Faculty, or Employees buttons on the<br>right. Log in to the system by clicking the Log In Tab.<br>Check your student e-mail often for important<br>messages on deadlines, grades and fee payment.<br>CougarWeb Note: To use CougarWeb you must use<br>Internet Explorer 9 or better. The latest versions of<br>Firefox or Google Chrome are also supported. |                                                  | CougarWeb for Applicants         CougarWeb for Students         CougarWeb for Faculty         CougarWeb for Employees         CougarWeb for Continuing Education |                    |
| C                                                                                                    | <u>CSCC Home Page Buy Books Student E-Mail E</u> | Blackboard What's My Cougar ID? What's My Password? What's My U<br>Log In MAIN MENU Con                                                                          | semame?<br>TACT Us |

#### QUESTION

Have you previously taken classes with Columbus State (credit or non-credit)?

- a. Yes: Click **Log In** and enter your name and password.
- b. No: Go to step 3.
- c. Unsure: Visit <u>https://password.cscc.edu</u> and click the button **Discover/Activate** under the heading **New Users** to see if you have a username and password.

#### 3.) Click the link: Register and Pay for Continuing Education Classes

| COUGARWEB FOR CONTINUING EDUCATION I                                                                                       | MENU Welcome Gu                                                                                                    |  |
|----------------------------------------------------------------------------------------------------|----------------------------------------------------------------------------------------------------|--|
| Welcome to Instant Enrollment for Non-Credit Course                                                                        | es at Columbus State Community College.                                                                                                    |  |
| NEW STUDENT:                                                                                                    |                                                                                                    |  |
| If you have never applied to, taken a course from or work<br>enter your personal identification information later.         | ed at Columbus State Community College or Columbus Technical Institute, click here to begin. You will be able to                                                                                                    |  |
| CURRENT or RETURNING STUDENTS or EMPLOYEE                                                                                  | S:                                                                                                    |  |
| If you know your username, password, and CSCC e-mail                                                                       | account, click the "Log In" button below to register.                                                                                                    |  |
| If you have been a student or employee but do not remer<br>username and password only if we have your Social Seco          | nber your account information, <u>click here</u> to discover your username and password. We can help you discover your<br>urity number on file.                                                                                                    |  |
| If you do not know whether you have been a student befor<br>proceed to <u>Register and Pay for Continuing Education Cl</u> | rre, try to discover your username and password by <u>clicking here</u> . If you find that we do not have you in our system,<br>asses and register as a new student.                                                                                    |  |
| If you have questions or problems, please contact our No are Monday through Thursday, 8:00 a.m 5:00 p.m. and               | If you have questions or problems, please contact our Non-Credit Registration Office at 614/287-5858 or cewdreg@cscc.edu. The hours of the Non-Credit Registration Office are Monday through Thursday, 8:00 a.m 5:00 p.m. and Friday 8:00 a.m 4:00 p.m. |  |
|                                                                                                    |                                                                                                    |  |
|                                                                                                    | User Profile                                                                                                    |  |
| Registration                                                                                                    | What's My Password?                                                                                                    |  |
|                                                                                                    |                                                                                                    |  |

# 4.)Enter WIIT in the box for Course Code Number. Click the button: Search.

| Meeting Start Date or Af | ter      | Meeting End Date |             |    |
|--------------------------|----------|------------------|-------------|----|
| 01/28/2021               |          | <u> </u>         |             | ۵) |
| Course Code Number       |          |                  |             |    |
| WIIT                     |          |                  |             |    |
| Days Of Week             |          |                  |             |    |
| 🗌 Sunday                 | 🗌 Monday | 🗌 Tuesday        | 🗌 Wednesday |    |
| Thursday                 | 🗌 Friday | 🗌 Saturday       |             |    |
| Time Of Day              |          |                  |             |    |
| Select Time Of Day       |          |                  |             | ~  |
| Location                 |          |                  |             |    |
| Select Location          |          |                  |             | ~  |
| Clear                    | Search   |                  |             |    |

## 5.)Next to the class you want to take, click the button: Select

| Advanced Search Selection: WIIT,                      | Meeting Dates On or After 1/28/2021          |                                                             |                                                   |
|-------------------------------------------------------|----------------------------------------------|-------------------------------------------------------------|---------------------------------------------------|
| Filters Applied: None                                 |                                              |                                                             |                                                   |
| WIIT-7110-01OP (46270)<br>Applied Data Analytics      |                                              |                                                             | Select                                            |
| Seats                                                 | Times                                        | Locations                                                   | Instructors                                       |
| 7                                                     | Th 6:00 PM - 8:30 PM<br>1/31/2021 - 3/4/2021 | Columbus Campus<br>Lecture                                  | Adams, J, Flom, E, King, K, Carney, N, Sheffer, T |
| <u>WIIT-7330-02NI (45664)</u><br>Java III Programming |                                              |                                                             | Select                                            |
| Seats                                                 | Times                                        | Locations                                                   | Instructors                                       |
| 23                                                    | W 5:30 PM - 8:00 PM<br>3/17/2021 - 5/5/2021  | Columbus Campus, Center for Workforce Devlp. 312<br>Lecture | Flom, E, Adams, J, King, K, Sheffer, T, Carney, N |

# dams, J, Flom, E, King, K, Carney, N, Sheffer, T Select Instructors Iom, E, Adams, J, King, K, Sheffer, T, Carney, N

### 6.) On the Section Details screen click the button: Add Section.

| WIIT-7330-02NI Java III P<br>Spring Non-Credit 2021                  | rogramming (45664)                                                                                                    |                                                                                                    |
|----------------------------------------------------------------------|----------------------------------------------------------------------------------------------------|----------------------------------------------------------------------------------------------------|
| Additional Information                                               | Cost: \$625.00; You will be billed after your first class; Fo<br>Employees ONLY                                                                                                    | or Approved Nationwide                                                                                                    |
| Instructors                                                          | Elicia A. Flom<br>Jeremy C. Adams<br>Kent A. King<br>Tara Sheffer<br>Monique Carney                                                                                                    |                                                                                                    |
| Meeting Information                                                  | W 5:30 PM 8:00 PM<br>3/17/2021 - 5/5/2021<br>Columbus Campus, Center for Workforce Devlp. 312 (Le                                                                                                    | ecture)                                                                                                    |
| Dates                                                                | 3/17/2021 - 5/5/2021                                                                                                    |                                                                                                    |
| Seats Available                                                      | 23 of 27 Total                                                                                                    |                                                                                                    |
| Credits                                                              | 0                                                                                                    |                                                                                                    |
| Grading                                                              | Graded, Audit                                                                                                    |                                                                                                    |
| Requisites                                                           | None                                                                                                    |                                                                                                    |
| Course Description                                                   | Java III Programming course continues the Java Series b<br>the MVC Design Pattern, Database/JDBC, Object Relation<br>work on Java programming projects. Students work on h<br>teams and individually. Students work with their team a<br>classroom setting for 2.5 ho <u>urs each week. Students als</u> | by introducing students to<br>mal Mapping as students<br>hands-on projects in<br>and the instructor in a<br>so work outside of class |
|                                                                      | lana Add                                                                                                    | d Section                                                                                                    |
| C                                                                    | Add                                                                                                    |                                                                                                    |
| 7.) On the to                                                        | op of the screen click the                                                                                                    | button: <b>Nex</b>                                                                                                    |
| 7.) On the to                                                        | op of the screen click the                                                                                                    | button: <b>Nex</b>                                                                                                    |
| 7.) On the to                                                        | op of the screen click the<br>ection: WIIT, Meeting Dates On or After 1/28/202                                                                                                    | button: Nex                                                                                                    |
| <b>7.) On the to</b><br>Advanced Search Sel<br>Filters Applied: None | op of the screen click the<br>ection: WIIT, Meeting Dates On or After 1/28/202                                                                                                    | button: <b>Nex</b>                                                                                                    |

| Applied Data Analytics |                                              |                            |                                                   |
|------------------------|----------------------------------------------|----------------------------|---------------------------------------------------|
| Seats                  | Times                                        | Locations                  | Instructors                                       |
| 7                      | Th 6:00 PM - 8:30 PM<br>1/31/2021 - 3/4/2021 | Columbus Campus<br>Lecture | Adams, J, Flom, E, King, K, Carney, N, Sheffer, T |

#### QUESTION

Have you previously taken classes and are signed in?

- a. No, this is my first class: Complete the Personal Information page. Click the button: Submit
- b. No, I did not sign in: Click the link: Sign In. Enter your user name and password, skip to step 8.
- c. Yes: Skip to step 8

### NOTE:

You must complete all fields with an asterisk (\*) and check the box next to the statement "I certify I am the person described above and the information presented is correct to the best of my knowledge" before clicking "Submit".

| Phone Number *                                               | Extension                                                                     | Phone Type *        |   |
|--------------------------------------------------------------|-------------------------------------------------------------------------------|---------------------|---|
| 6145555555                                                   | Extension                                                                     | Personal Cell Phone | ~ |
| Add New                                                      |                                                                               |                     |   |
| Email Address *                                              |                                                                               |                     |   |
| mail@ma.il                                                   |                                                                               |                     |   |
| (                                                            | )                                                                             |                     |   |
| I certify that I am the person described abo                 | ove, and that the information presented is correct to the best of m           | y knowledge.        |   |
| I certify that I am the person described abo                 | ove, and that the information presented is correct to the best of m<br>Submit | y knowledge.        |   |
| Cancel Reset                                                 | ove, and that the information presented is correct to the best of m           | y knowledge.        |   |
| I certify that I am the person described abo                 | ove, and that the information presented is correct to the best of m           | y knowledge.        |   |
| I certify that I am the person described abo                 | ove, and that the information presented is correct to the best of m           | y knowledge.        |   |
| Cancel Reset                                                 | ove, and that the information presented is correct to the best of m           | y knowledge.        |   |
| Cancel Reset                                                 | ove, and that the information presented is correct to the best of m           | y knowledge.        |   |
| I certify that I am the person described abo<br>Cancel Reset | ove, and that the information presented is correct to the best of m           | y knowledge.        |   |

# 8.) Answer the questions for Additional Details. Click the button: Submit.

| Education Goal                              |                       |                                  |  |
|---------------------------------------------|-----------------------|----------------------------------|--|
| Upgrade Job Skills                          | $\sim$                |                                  |  |
| Class                                       | Reason for Taking     | How You Learned About this Class |  |
| WIIT-7330-02NI Java III Programming (45664) | For future job skills | Previous classes here     V      |  |
|                                             |                       |                                  |  |
|                                             |                       |                                  |  |
| Cancel Reset Submit                         |                       |                                  |  |
|                                             |                       |                                  |  |
|                                             |                       |                                  |  |
| T                                           |                       |                                  |  |
|                                             |                       |                                  |  |
|                                             |                       |                                  |  |
|                                             |                       |                                  |  |
|                                             |                       |                                  |  |
|                                             |                       |                                  |  |
|                                             |                       |                                  |  |
|                                             |                       |                                  |  |
|                                             |                       |                                  |  |
|                                             |                       |                                  |  |
|                                             |                       |                                  |  |
|                                             |                       |                                  |  |
|                                             |                       |                                  |  |
|                                             |                       |                                  |  |
|                                             |                       |                                  |  |
|                                             |                       |                                  |  |
|                                             |                       |                                  |  |
|                                             |                       |                                  |  |
|                                             |                       |                                  |  |
|                                             |                       |                                  |  |
|                                             |                       |                                  |  |
|                                             |                       |                                  |  |
|                                             |                       |                                  |  |
|                                             |                       |                                  |  |
|                                             |                       |                                  |  |
|                                             |                       |                                  |  |
|                                             |                       |                                  |  |
|                                             |                       |                                  |  |

9.) If payment is due at the time of registration, select from drop down **Payment Methods** the type of credit card you will use. Click the button: **Proceed to Payment**.

| Courses Summary<br>BESL-0150-A02 Vocabulary (51613)                                        | \$100.00  |
|--------------------------------------------------------------------------------------------|-----------|
| Total                                                                                      | \$100.00  |
| Payment Details<br>Click Proceed to Payment to pay the section's cost<br>Payment Methods * | it        |
| Cancel Proceed t                                                                           | o Payment |

If payment is not due at the time of registration, click the button: **Register**. Skip to step 12.

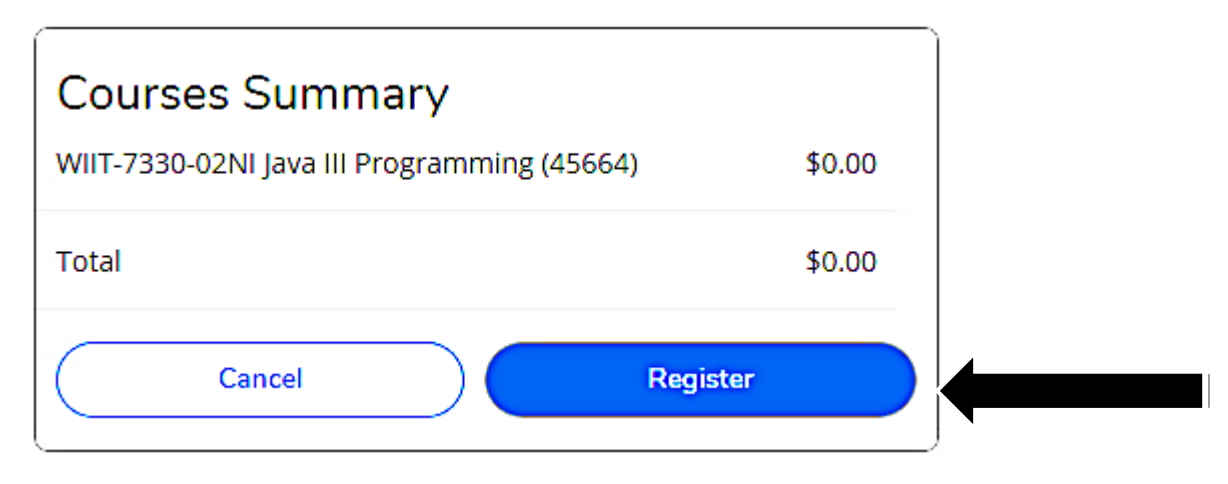

# 10.) Click the button: **Pay Now**.

| Payment Information              |          |
|----------------------------------|----------|
| Item                             | Amount   |
| BESL-0150-A02 Vocabulary (51613) | \$100.00 |
| Total Cost                       | \$100.00 |
| Payment Method: Visa             |          |
| Pay Now                          |          |
|                                  |          |

11.) On the next page, make sure that all information is complete and correct. Click the button: Pay Now.

| > Pay with credit or debit card |                                                                                                    |
|---------------------------------|----------------------------------------------------------------------------------------------------|
| Card Number                     | 4000123456789123                                                                                                    |
| Expiration Date                 | mm yy<br>12 / 20                                                                                                    |
| CSC<br>What is this ?           | 123                                                                                                    |
|                                 | Billing Address                                                                                                    |
| First name<br>(optional)        | First Name                                                                                                    |
| Last name<br>(optional)         | Last Name                                                                                                    |
| Billing address<br>(optional)   | Your address<br>If your billing address is a PO Box, please enter the number first. Example: PO Box 123<br>would be entered as 123 PO Box. |
| City<br>(optional)              | Columubus                                                                                                    |
| State<br>(optional)             | Ohio 🗸                                                                                                    |
| ZIP<br>(optional)               | 43215                                                                                                    |
| Phone Number<br>(optional)      |                                                                                                    |
| Email Address                   | your-email@email.com                                                                                                    |
|                                 | Pay Now                                                                                                    |

12.) Note the following information in your Class/Payment Acknowledgement:

- a. Your **Cougar ID Number** (student ID number) from the second paragraph.
- b. The website <u>https://password.cscc.edu</u> where you can discover and activate your username and password.

| Class/Payment Acknowledgement                                                                                                    |
|----------------------------------------------------------------------------------------------------|
| Joe,                                                                                                    |
| Thank you for registering for a continuing education class at<br>Columbus State Community College. Your CougarID (student ID number)<br>is 1415069. You will need this number for all of your future<br>transactions with the College. Please visit<br>https://password.cscc.edu to discover your username and<br>password. All communication moving forward will be through<br>your CSCC email account. You will be able to set that up 24 hours<br>after receiving this email by going to<br>https://outlook.com/student.cscc.edu . If you have<br>any questions, please contact the CSCC Non-Credit Registration Office<br>at 614-287-5858 or cewdreg@cscc.edu. |
| (i) Please visit https://password.cscc.edu to discover your username and password.                                                                                                    |